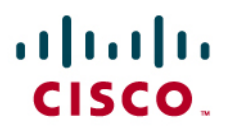

## How to Use CSM to Configure IOS IPS

Cisco<sup>®</sup> Security Manager(CSM) is part of the Cisco Security Management Suite, which delivers comprehensive policy administration and enforcement for the Cisco Self-Defending Network. Cisco Security Manager is an industry-leading enterprise-class application for managing security. Cisco Security Manager addresses configuration management of firewall, VPN, and intrusion prevention system (IPS) security services across Cisco routers, security appliances, and security services modules. For a summary of Cisco Security Manager Features and benefits, including new features in Version 3.1, refer to the Cisco Security Manager 3.1 data sheet at

http://www.cisco.com/go/csmanager. Customer can download CSM 3.1 from Cisco.com at http://www.cisco.com/cgi-bin/tablebuild.pl/csm-app

This document will guide users step by step by using CSM 3.1 to perform initial configuration of IOS IPS. For routers already configured with IOS IPS, customers can directly use CSM 3.1 for provisioning tasks.

Note: CSM 3.1 supports only IOS 12.4(11)T2 and later IOS images for configuring IOS IPS.

Step 2 Click on File menu and select New Device to add a device onto the CSM 3.1 Cisco Security Manager - admin Connected to '172.25.90.8" - IO × Edit View Policy Map Icols Help New Device... 3 ? Clone Device... Device: 172-25.90.91 Policy: FlexConfigs Delete Device... Chl+S Prepended FlexConfigs Save View Changes... No. Validate Submit Submit and Deploy... Deploy .. Discard Edit Device Groups... New Device Group. Add Devices to Group Chi+P Ctrl+Q Exit... Inspection Rules Appended FlexConfig No. E Settings Transparent Rules Web Filter Rules E IPS NAT Site to Site VPN Remote Access VPN FT SSL VPN Interfaces FI Platform FlexConfigs Yalues... Preview... 🔺 🐳 🖊 🍵 Sau

Step 1 Run CSM 3.1 client from the local pc

Step 3 In the New Device screen, choose how you would like to add the device. In our case, we choose to Add Device From Network. Click Next.

| ew Device - Choose Method (Step 1 of)                                                                                                    | ×          |
|----------------------------------------------------------------------------------------------------|------------|
| Please choose how you would like to add the device:                                                                                                    |            |
| Add Device From Network                                                                                                    |            |
| When you add a device that is live on the network, Cisco Security Manager makes a secure<br>connection with the device and discovers its identifying information and properties.  |            |
| Add from Configuration File                                                                                                    |            |
| When you add a device using its configuration file, Cisco Security Manager discovers the<br>device's identifying information, properties and policies from the file.              | 3          |
| Add New Device                                                                                                    |            |
| You can add a device that is not yet on the network by specifying the device's identifying<br>information and credentials.                                                        | 1          |
| Add Device From DCR                                                                                                    |            |
| If you are using other CiscoWorks applications and your devices have already been added to<br>the device credentials repository, you can import them into Cisco Security Manager. |            |
|                                                                                                    |            |
|                                                                                                    |            |
| Back Next Finish C                                                                                                    | ancel Help |

Step 4 Enter the Identity details of the device which you want to add like the hostname, ip address. Click Next.

| IP Type:<br>Host Name:<br>Domain Name: | Static v                                |  |
|----------------------------------------|-----------------------------------------|--|
| Host Name:<br>Domain Name:             |                                         |  |
| Domain Name:                           |                                         |  |
|                                        |                                         |  |
| IP Address:                            | 172.25.90.91                            |  |
| Display Name:*                         | 172.25.90.91                            |  |
| OS Type:*                              | ×                                       |  |
|                                        | IOS-12.3+<br>IOS-12.2.12.1              |  |
|                                        | IOS - Catalyst 6500/7600                |  |
| Discover Device Setti                  | PIX<br>FWSM                             |  |
| Discover:                              | IPS                                     |  |
|                                        | ASA                                     |  |
|                                        | Firewall Policies                       |  |
|                                        | IPS Policies                            |  |
|                                        | RA VPN Policies                         |  |
|                                        | Discover Policies for Security Contexts |  |
|                                        |                                         |  |
|                                        |                                         |  |
|                                        |                                         |  |
|                                        |                                         |  |
|                                        |                                         |  |

Step 5 Enter the Primary Credentials like Username, Password, Enable password for the IOS Router which you want to add. Click on Finish to add the device onto CSM.

| Username:  c<br>Password:*  *<br>Enable Password: | *********               |                   |      |   |
|---------------------------------------------------|-------------------------|-------------------|------|---|
| Password:* [*<br>Enable Password:                 | ******                  | and an end of the |      |   |
| Enable Password:                                  |                         | Confirm:*         | **** |   |
|                                                   |                         | Confirm:          |      |   |
| TTP Credentials                                   |                         |                   |      | 1 |
|                                                   | Use Primary Credentials |                   |      |   |
|                                                   | Username:               |                   |      |   |
|                                                   | Confirm:                |                   |      |   |
| HTTP Port:                                        | 0                       |                   |      |   |
| HTTPS Port:                                       | 43                      |                   |      |   |
| IPS RDEP Mode:                                    | ITTPS                   |                   |      |   |
| Certificate Common Name:                          |                         | Confirm:          |      |   |

**Note:** Here we assume that, the user already has a preconfigured router and can login to the router using the credentials.

Step 6 You will see the Discovery Status screen which shows the status of the discovery. If you see that the Status as "Discovery completed" then, you have successfully added a device onto the CSM. Proceed to the next step.

| very 5                                      | cucos                                                                                                    |                                |                                                                                       |                                                                                                    |                                                                                                    |
|---------------------------------------------|----------------------------------------------------------------------------------------------------|--------------------------------|---------------------------------------------------------------------------------------|----------------------------------------------------------------------------------------------------|----------------------------------------------------------------------------------------------------|
| 1                                           |                                                                                                    | 1008                           |                                                                                       |                                                                                                    |                                                                                                    |
| Status:<br>Devices<br>Devices<br>Devices    | to be discovered;<br>discovered successfully;<br>discovered with errors;                                    | Discovery compl<br>1<br>1<br>0 | eted with warn                                                                        | ings                                                                                                    |                                                                                                    |
| iscove                                      | ery Details                                                                                                 | Course it a                    | 1                                                                                     | Chain                                                                                                    | Picco J Picco                                                                                                    |
| ype                                         | Manie                                                                                                    | Devency                        |                                                                                       | SISTE                                                                                                    | Discovered From                                                                                                    |
| 89                                          | 172.25.90.91                                                                                                | •                              | Discovery C                                                                           | ompleted with Warnings                                                                                                    | Live Device                                                                                                    |
| 0                                           | 172.25.90.91<br>Messages                                                                                    | •                              | Discovery Co<br>Severity                                                              | Description                                                                                                    |                                                                                                    |
| terfac                                      | Messages<br>es wide open for traffic                                                                        | ©                              | Discovery G                                                                           | Description<br>The following interface<br>ng a new Access-rule of                                                                                                    | Live Device<br>s are wide open for traffic as there is no ACL applied on them. Addi [<br>n these interfaces means that there will no longer be such inplicit p         |
| nterfac<br>olicies (                        | Messages<br>es wide open for traffic<br>discovered                                                          | ©                              | Severity                                                                              | Description<br>The following interface<br>ng a new Access-rule<br>ermission of traffic any<br>FastEthernet0                                                                       | Live Device<br>s are wide open for traffic as there is no ACL applied on them. Addi<br>on these interfaces means that there will no longer be such implicit p<br>more: |
| nterfac<br>olicies (<br>xisting             | Messages<br>es wide open for traffic<br>discovered<br>policy objects reused                                 | ©                              | Severity                                                                              | Description<br>The following interface<br>ng a new Access-rule<br>ermission of traffic any<br>FastEthernet1<br>FastEthernet1                                                      | s are wide open for traffic as there is no ACL applied on them. Addi<br>on these interfaces means that there will no longer be such implicit p<br>more:                |
| nterfac<br>olicies (<br>xisting<br>25 sign: | Messages<br>es wide open for traffic<br>discovered<br>policy objects reused<br>ature policy not discovered. | ©                              | Severity<br>Severity<br>C<br>C<br>C<br>C<br>C<br>C<br>C<br>C<br>C<br>C<br>C<br>C<br>C | Description<br>The following interface<br>ng a new Access-rule of<br>emission of traffic any<br>FastEthernet0<br>FastEthernet1<br>FastEthernet2<br>FastEthernet2<br>FastEthernet3 | s are wide open for traffic as there is no ACL applied on them. Add<br>I n these interfaces means that there will no longer be such implicit p<br>more:                |

Step 7 The 1st thing to do for enabling IPS is to assign a public key, Navigate to FlexConfigs configuration screen on the left menu. Click on the FlexConfigs user interface on the right side of the screen, Press on the Add button.

| Cisco Security Manager - admin                                                                             | Connected to '172-25-90.8' |                       |                              |
|----------------------------------------------------------------------------------------------------|----------------------------|-----------------------|------------------------------|
|                                                                                                    | Ch 🦻                       |                       |                              |
|                                                                                                    | Device: 172.25.90.33       | lolicu: Elevel onfins |                              |
| Devices                                                                                                    |                            | city, i how contrigo  |                              |
| Filter : 🔤 none 🖌 🖌                                                                                        | Prepended FlexConfig       | ß                     |                              |
| <ul> <li>Department</li> <li>Location</li> <li>Jall</li> <li>172.25.90.33</li> <li>172.25.90.34</li> </ul> | - No.                      | Name                  | Description                  |
| AAA Rules<br>Access Rules<br>Inspection Rules                                                              | Appended FlexConfigs       | 5<br>Nama             | Description                  |
| Transparent Rules                                                                                          | 140.                       | Ivene                 | Description                  |
| 🗾 Web Filter Rules                                                                                         |                            |                       |                              |
| E 1P5                                                                                                    |                            |                       |                              |
| 🗍 Signatures                                                                                               |                            |                       |                              |
| Event Actions                                                                                              |                            |                       |                              |
| General Settings                                                                                           |                            |                       |                              |
| Interface Rules                                                                                            |                            |                       |                              |
| S NAT                                                                                                    |                            |                       |                              |
| Site to Site VPN                                                                                           |                            |                       |                              |
| Remote Access VPN                                                                                          |                            |                       |                              |
| E SSL VPN                                                                                                  |                            |                       |                              |
| ⊞ Interfaces                                                                                               |                            |                       |                              |
| E Platform                                                                                                 |                            |                       | Values Proview ) 🔿 🗣 ( 💠 🖉 🖀 |
| FlexConfigs                                                                                                |                            |                       | Add                          |
|                                                                                                    |                            |                       | Silve                        |
| N                                                                                                    |                            |                       |                              |

Step 8 Select IOS\_IPS\_PUBLIC\_KEY FlexConfigs from the table and click OK. Click on Save button to save the changes. "IOS\_IPS\_PUBLIC\_KEY" has the config for Public Key.

| Filter : 🔄 none                                                                                                    | Name IOS_IPS_PUBLIC_KEY |
|----------------------------------------------------------------------------------------------------|-------------------------|
| <ul> <li>CAT6K_ECLB_portchannel</li> <li>CAT6K_firewall_multiple_vlan_interfaces</li> <li>IOS_add_bridge_interface_desc</li> <li>IOS_cA_server</li> <li>IOS_compress_config</li> <li>IOS_console_AAA_bypass</li> <li>IOS_console_AAA_bypass</li> <li>IOS_copy_Image</li> <li>IOS_enable_SSL</li> <li>IOS_FPM</li> <li>IOS_set_clock</li> <li>IOS_VPIP_advance</li> <li>IOS_VPIP_simple</li> <li>IOS_VPN_set_interface_desc</li> <li>IOS_VPN_shutdown_inside_interface</li> <li>IOS_VRF_on_vFW</li> </ul> |                         |
| 2                                                                                                    |                         |

Step 9 Click on the IPS section and navigate to General Settings. Provide the IPS config location on the flash. This location will be used to place the IPS configs. Click on Save button to save changes.

| 🅼 Cisco Security Manager - admi | in Connected to '172.25.90.8'                                                                                   |      |
|---------------------------------|----------------------------------------------------------------------------------------------------|------|
| Ele Edit Yew Bolicy Map Ico     | als Heb                                                                                                    |      |
| 💓 🖉 🗿 🍃 🗿 🕼                     | B ?                                                                                                    |      |
|                                 | Device: 172 25 00 23 Boliny: General Settings                                                                   |      |
| Devices                         | Usivitai 172-23-30-33 Policy, deneral decango                                                                   |      |
| Filter : 🔤 - none 🖌             | Block Tysffir when TDS engine unavailable                                                                       |      |
|                                 |                                                                                                    |      |
| a Location                      | Appry Deny Action on:                                                                                           |      |
|                                 | - SDEF Properties                                                                                               |      |
| 172.25.90.33                    | Maximum Subscriptions:* 1                                                                                       |      |
| 172,25.90.34                    | Maximum Alaster#                                                                                                |      |
|                                 |                                                                                                    |      |
|                                 | Maximum Messages:*  200                                                                                         |      |
|                                 | IPS Config Location Properties                                                                                  |      |
| 1                               | IPS Config Location: Flash:/ps                                                                                  |      |
| AAA Rules                       | May reprise:                                                                                                    |      |
| Access Rules                    |                                                                                                    |      |
| Inspection Rules                | Imeour seconds between retries: 10                                                                              |      |
| Settings                        | 8                                                                                                    |      |
| Transparent Rules               | 1                                                                                                    |      |
| 🗍 Web Filter Rules              |                                                                                                    |      |
| E IPS                           |                                                                                                    |      |
| ∑ Signatures                    |                                                                                                    |      |
| Event Actions                   |                                                                                                    |      |
| General Settings                | 2                                                                                                    |      |
| C NAT                           |                                                                                                    |      |
| Site to Ste VPN                 |                                                                                                    |      |
| Remote Access VPN               |                                                                                                    |      |
| E SSL VPN                       |                                                                                                    |      |
| 🗉 Interfaces                    |                                                                                                    |      |
| Platform                        |                                                                                                    |      |
| FlexConfigs                     | ×                                                                                                    |      |
|                                 |                                                                                                    | Saus |
|                                 | the second second second second second second second second second second second second second second second se | Jave |

**Note:** Make sure the location directory has already been created on router flash. If not, use "mkdir <directory\_name>" to create the location directory.

Step 10 To Enable IPS, navigate to Interface Rules and Check on "Enable IPS" check box and then, press on the Add Row button.

Step 11 In the Add/Edit IPS Rule screen, enter a Rule Name for the IPS. Click on the Add Row button to include the interfaces on which IPS has to be applied.

| le Edit Yew Policy Map Icols                                                                                                    | bected to 177723-98.0                        |                       |
|----------------------------------------------------------------------------------------------------|----------------------------------------------|-----------------------|
|                                                                                                    | ?                                            |                       |
|                                                                                                    | Device: 172.25.90.23 Policy: Interface Pulse |                       |
| Devices                                                                                                    | perior increasion of the principal and the   |                       |
| Filter : none 🖌                                                                                                    | Fnable IPS                                   |                       |
| @Denertment                                                                                                    | No. Rule Name ACL Nar                        | Interface (Direction) |
| Jucation                                                                                                    |                                              |                       |
| - 🔿 Al                                                                                                    |                                              |                       |
| 172.25.90.33                                                                                                    | ADD IPS Rule                                 | ×                     |
| 172.25.90.34                                                                                                    | Add/Edit IPS Pule                            |                       |
|                                                                                                    | Pule Name *                                  | mund .                |
|                                                                                                    | role none.                                   | prites (              |
|                                                                                                    | ACL Name:                                    | Select                |
|                                                                                                    | Interface (Di                                | ction) Direction      |
| AAA Rules                                                                                                    |                                              |                       |
| Access Rules                                                                                                    |                                              |                       |
| Inspection Rules                                                                                                    |                                              |                       |
| Settings                                                                                                    |                                              |                       |
| 🗇 Transparent Rules                                                                                                    | E.                                           |                       |
| 🗇 Web Filter Rules                                                                                                    |                                              |                       |
| E IPS                                                                                                    |                                              | Add Row               |
| ☐ Signatures                                                                                                    |                                              |                       |
| Event Actions                                                                                                    |                                              | OK Cancel Help        |
| General Settings                                                                                                    |                                              |                       |
| S Interface Rules                                                                                                    |                                              |                       |
| E NAT                                                                                                    |                                              |                       |
| Disite to site VPN                                                                                                    |                                              |                       |
| EI KEINDLE ACCESS WAN                                                                                                    |                                              |                       |
| III Joc with                                                                                                    |                                              |                       |
| E Platform                                                                                                    |                                              |                       |
| FilexConfigs                                                                                                    |                                              |                       |
| And Devices of the Control of the Control of the Co |                                              |                       |

Step 12 Select the Direction in which the IPS rule has to be applied and Click on the Select button to choose the Interfaces.

| Direction:*  |     |         |  |
|--------------|-----|---------|--|
| ◯In          | Out | () Both |  |
| Interfaces:* |     | Select  |  |

| Filter : | 0006         | ~ |  |
|----------|--------------|---|--|
| 1 1001 1 | - none       |   |  |
| 📼 Di     | ot11Radio0   |   |  |
| E Fa     | astEthernet0 |   |  |
| E Fa     | astEthernet2 |   |  |
| E F      | astEthernet3 |   |  |
| Fa       | astEthernet4 |   |  |
| - vi     | an1          |   |  |
| A 🗐      | l-Interfaces |   |  |
| E:       | kternal      |   |  |
| In In    | iternal      |   |  |
|          |              |   |  |
|          |              |   |  |
|          |              |   |  |
|          |              |   |  |
|          |              |   |  |
|          |              |   |  |
| elected: |              |   |  |
| /lan1    |              |   |  |
| ₽ /      | 1            |   |  |
| 00       |              |   |  |

Step 13 Select the Interface from the Interface Selector and Press OK.

Step 14 Click on the Save button to Save the changes.

| Edit View Policy Map Tool | s Heb                                        |  |
|---------------------------|----------------------------------------------|--|
|                           |                                              |  |
|                           |                                              |  |
| Devices                   | Device: 172.25.90.33 Policy: Interface Rules |  |
|                           |                                              |  |
| Filter : none 💌           | Enable IPS                                   |  |
| Department                | No. Rule Name ACL Name Interface (Direction) |  |
| a Location                | 1 mylps 🔤 Vian1 (both)                       |  |
|                           |                                              |  |
| A 172 25 00 23            |                                              |  |
| 1/2:23:90:33              |                                              |  |
|                           |                                              |  |
|                           |                                              |  |
|                           |                                              |  |
|                           |                                              |  |
|                           |                                              |  |
|                           |                                              |  |
| ] Firewall                |                                              |  |
| AAA Rules                 |                                              |  |
| Access Rules              |                                              |  |
| Inspection Rules          |                                              |  |
| (F) Settings              |                                              |  |
| C Transparent Pules       |                                              |  |
| Web Filter Rules          |                                              |  |
| 1 105                     |                                              |  |
| C Sanaturas               |                                              |  |
| D Supratures              |                                              |  |
| E Event Actions           |                                              |  |
| Seneral Settings          |                                              |  |
| S Interface Rules         |                                              |  |
| NAT                       |                                              |  |
| Site to Site VPN          |                                              |  |
| E Remote Access VPN       |                                              |  |
| E SSL VPN                 |                                              |  |
| Interfaces                |                                              |  |
| Platform                  |                                              |  |
|                           |                                              |  |

|                                | 1   |                                 | 1                |       |                       |    |  |
|--------------------------------|-----|---------------------------------|------------------|-------|-----------------------|----|--|
|                                |     | Policy Object Manager           | are Duler        |       |                       |    |  |
| Devices                        | 50  | Site-To-Site VPN Manager        | dec maios        |       |                       |    |  |
| Filter : - none                |     | Deployment Manager              |                  |       |                       |    |  |
| / Den urbmant                  | -   | Policy Discovery Status         | ACI Name         |       | Interface (Direction) | ř. |  |
| a Location                     |     | Show Containment                | All and a second | Vian1 | (both)                |    |  |
| - AI                           |     | Inventory Status                |                  |       |                       |    |  |
| 172.25.90.33                   | -   | Catalyst Summery Info           |                  |       |                       |    |  |
| 3 172.25.90.34                 | -   | Device Manager                  |                  |       |                       |    |  |
|                                |     | IPS Event Viewer                |                  |       |                       |    |  |
|                                | C   | Apply IPS Update                |                  |       |                       |    |  |
|                                |     | Preview Configuration           |                  |       |                       |    |  |
|                                |     | Device OS Management            |                  |       |                       |    |  |
| AAA Rules                      | E   | Audit Report                    |                  |       |                       |    |  |
| Access Rules                   |     | Change Reports                  |                  |       |                       |    |  |
| Inspection Rules               | 124 | Configuration Archive           |                  |       |                       |    |  |
| Transmanet Pular               |     | Backup                          |                  |       |                       |    |  |
| Web Filter Rules               |     | Country Manager Dispersion      |                  |       |                       |    |  |
| D IPS                          | -   | Security manager traginostics   |                  |       |                       |    |  |
|                                | 20  | becurity Magager Administration |                  |       |                       |    |  |
| Event Actions                  |     |                                 |                  |       |                       |    |  |
| General Settings               |     | 21 C                            |                  |       |                       |    |  |
| Interface Rules                |     |                                 |                  |       |                       |    |  |
| NAT                            |     |                                 |                  |       |                       |    |  |
| Disite to Site VPN             |     |                                 |                  |       |                       |    |  |
| EL SSI VEN                     |     |                                 |                  |       |                       |    |  |
| III Joe vriv<br>III Interfaces |     |                                 |                  |       |                       |    |  |
| Platform                       |     |                                 |                  |       |                       |    |  |
| FlexConflos                    | ,   | v                               |                  |       |                       |    |  |

Step 15 Click on the Tools menu and Select Apply IPS Update to install the latest IPS signatures.

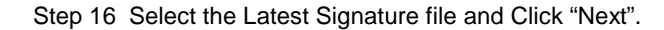

| Turney D           | Sim share Undahar      |                                        |         | labort buildeles IDS CS MCD de COOD de Di      |
|--------------------|------------------------|----------------------------------------|---------|------------------------------------------------|
| Type: [            |                        | 1 245                                  |         | Latest Available: IPS-CS-MGR-sig-5282-reg-E1.2 |
|                    | File                   | Sig.                                   | Engine  | Latest Applied: IPS-CS-MGR-sig-5282-reg-E1.2   |
| PS-CS-MG           | R-sig-S278-req-E1.zip  | 278                                    | 1       | Latest Deployed: IPS-CS-MGR-sig-5282-req-E1.2  |
| PS-CS-MG           | R-sig-S280-req-E1.zip  | 280                                    | 1       | Last Checked On: Apr 19 2007 10:46:37          |
| C C MC             | D. cia 5292 rea E1 ain | 202                                    | 2411    | Last Downloaded On: Apr 19 2007 10:10:37       |
| -SHCS-ING          | K-sig-baoan eq-carap   | 202                                    |         | Last Deployed On: Apr 23 2007 17:56:38         |
|                    |                        |                                        |         | Charle San Underboa                            |
|                    |                        |                                        |         | Check For Updates                              |
|                    |                        |                                        |         | Download Latest Updates                        |
| Jpdate D           | Details                |                                        |         | 7                                              |
| File:<br>Descripti | IPS-CS-MGR-sig         | g-5282-req-E1.zip<br>g-5282-reg-E1.zip |         |                                                |
| Date:              | Apr 19 2007            | Size:                                  | 3.8MB   |                                                |
| Release:           | 5282                   | Required Engine Le                     | vel: E1 |                                                |
|                    |                        |                                        |         | -                                              |
|                    |                        |                                        |         |                                                |
|                    |                        |                                        | Back    | Next Finish Cancel                             |

| Type: Local Signatures Policies | 172.25.90.33 |  |
|---------------------------------|--------------|--|
| Department                      |              |  |
| ✓ Ø ▲ AI                        |              |  |
| 172.25.90.33                    |              |  |
|                                 |              |  |
|                                 |              |  |
|                                 |              |  |
|                                 |              |  |
| Select ()   Decelect ()         |              |  |

Step 17 Select the devices on which the IPS update has to be applied and click Next.

Step 18 Click on the Finish button to apply the signatures.

| ID   | Cub  | Nama                            | Actions       | Courseibu     | Eidalitu | Source  | Enabled | Bick |   |
|------|------|---------------------------------|---------------|---------------|----------|---------|---------|------|---|
| 1000 | 0    | IP options-Bad Option List      | Produce Alert | Informational | 75       | Default | true    | 18   | 0 |
| 1001 | 1/10 | IP options-Record Packet Route  | Produce Alert | Informational | 100      | Default | false   | 25/  | 8 |
| 1002 | 8    | IP options-Timestamp            | Produce Alert | Informational | 100      | Default | false   | 25   | 3 |
| 1003 | a    | IP options-Provide s, c, h, tcc | Produce Alert | Informational | 190      | Default | false   | 25   | 3 |
| 1004 | 0    | IP options-Loose Source Route   | Produce Alert | Heat          | 100      | Default | false   | 100  | S |
| 1005 | 0    | IP options-SATNET ID            | Produce Alert | Informational | 100      | Default | false   | 25   | 1 |
| 1006 | 0    | IP options-Strict Source Route  | Produce Alert | High          | 100      | Default | true    | 100  |   |
| <    |      |                                 | 101           |               | _        |         |         | [    | > |
|      |      |                                 |               |               |          |         |         | 1    | F |

|                   | B Device: | 72,25,9   | 0.33 Policy: Signatures                 |                                   |                   |         |           |
|-------------------|-----------|-----------|-----------------------------------------|-----------------------------------|-------------------|---------|-----------|
| : none            | - Fit     | er: (→ no | ne)                                     |                                   |                   |         |           |
| Department        |           |           | ·~] [                                   | × [                               |                   | Apoly   | Clear     |
| Location          | ID        | Sub       | Name                                    | Actions                           | Seventry          | Fideity | Source    |
| A                 | 1000      | 0         | IP options-Bad Option List              | Produce Alert                     | Informational     | 75      | Default   |
| 3 172.25.90.33    | 1001      | 0         | IP options-Record Packet Route          | Produce Alert                     | Informational     | 100     | Default   |
|                   | 1092      | 8         | IP options-Timestonep                   | Produce Alert                     | Informational     | 100     | Default   |
|                   | 1003      | 0         | IP options-Provide s, c, h, tcc         | Produce Alert                     | Informational     | 100     | Default   |
|                   | 1095      | 0         | IP options-Loose Source Route           | Produce Alert                     | High              | 100     | Default   |
|                   | 1005      | 0         | IP options-SATNET ID                    | Produce Alert                     | Informational     | 100     | Dafault   |
| ****              | 1006      | 0         | IP options-Strict Source Route          | Produce Alert                     | High              | 100     | Default   |
| ewall             | 1007      | 1/6/      | IPvő over IPv4                          | Produce Alert                     | Informational     | 100     | Default   |
| AAA Rules         | 1101      | 0         | Unknown IP Protocol                     | Produce Alert                     | Informational     | 75      | Default   |
| Inspection Rides  | 1102      | 0         | Impossible IP Packet                    | Produce Alert                     | High              | 100     | Default   |
| Settings          | 1104      | 0         | IP Localhost Source Spoof               | Produce Alert                     | High              | 100     | Default   |
| Transparent Rules | 1107      | 10160     | RFC 1918 Addresses Seen                 | Produce glert                     | Informational     | /// not | Default   |
| Web Filter Rules  | 1108      | 0         | IP Packet with Proto 11                 | Produce Alert                     | High              | 100     | Default   |
|                   | 1100      | 11/0      | Close 105 Interface DoS                 | Dividua Alart                     | Madam             | 36////  | DeFault   |
| Signatures        | =         | an        | Che MC handle Dat                       | Produce Merre                     | herren (          | 1.11    | Colored . |
| Event Actions     | 2444      | 120       | Claco Iolo Internace Doo                | Hodrice Hiele                     | regun             | 13      | Cerout    |
| Interface Rules   | 1109      | K         | Claco ICS Incertace pos                 | Produce were                      | Medium            | (a)     | Deraut    |
| T.                | 1103      | 3/        | Gisco JOS Interface DoS                 | Produce Alert                     | Medium            | 75      | Default   |
| e to Site VPN     | 1201      | 18//      | IP Fragment Overlap                     | Deny Packet Inine, Produce Alert  | Informational     | 100     | Default   |
| mote Access VPN   | 1202      | 0         | IP Fragment Overrun - Datagram Too Long | Deny Packet Inline, Produce Alert | High              | 100     | Default   |
| L VPN             | <         |           | 111                                     |                                   |                   | 200     | >         |
| terfaces          |           |           |                                         |                                   | View Update Level |         | ₽/        |

Step 19 Navigate to IPS and Click on Signatures to view the list of all the signatures.

Step 20 Go to File Menu and click on "Submit and Deploy..." to deploy IPS on the IOS router.

| New Device Ctrl+N    | 3 ?            |                                         |                                   |                      |         |         |
|----------------------|----------------|-----------------------------------------|-----------------------------------|----------------------|---------|---------|
| glone Device         | Devices 172.25 | 1) 22 Polou Sconstruer                  |                                   |                      |         |         |
| Delete Device        | Conton Inc.con | orioo Folicy olgitatares                |                                   | _                    | -       |         |
| ≦ave Cbil+S          | 🕶 Filter: ( n  | one)                                    | -                                 |                      |         | 17/2    |
| View Changes         |                | ~                                       | ~                                 |                      | Apply   | Cidar   |
| <u>V</u> alidate     | ID Sub         | Name                                    | Actions                           | Severity             | Fidelty | Source  |
| Sybmit               | 1000 0         | IP options-Bad Option List              | Produce Alert                     | Informational        | 75      | Default |
| Sugmit and Deploy    | 1001 0         | IP options-Record Packet Route          | Produce Alert                     | Informational        | 100     | Default |
| Deploy               | 1002 0         | IP options-Timestamp                    | Produce Alert                     | Informational        | 100     | Default |
| Discard              | 1003 0         | IP options-Provide s, c, h, tcc         | Produce Alert                     | Informational        | 160     | Default |
| Edit Device Groups   | 1004 0         | IP options-Loose Source Route           | Produce Alert                     | High                 | 100     | Default |
| New Device Group     | 1005 0         | IP options-SATNET ID                    | Produce Alert                     | Informational        | 100     | Default |
| Add Devices to Group | 1006 0         | IP options-Strict Source Route          | Produce Alert                     | High                 | 100     | Default |
| Editt Chil+P         | 1007 6         | IPv6 over IPv4                          | Produce Alert                     | Informational        | 160     | Default |
| Exit Ctrl+Q          | 1101 0         | Unknown IP Protocol                     | Produce Alert                     | Informational        | 75      | Default |
| C Increation Buller  | 1102 0         | Impossible IP Packet                    | Produce Alert                     | High                 | 100     | Default |
| FI Settings          | 1104 0         | IP Locabost Source Spool                | Produce Alert                     | Hich                 | 100     | Default |
| Transparent Rules    | 102 011        | DEC 1913 Addresses Geen                 | Protectalert                      | Informational        | 11/601  | hatadt  |
| 💮 Web Filter Rules   | 1100 0         | Th Dardest with Dente 11                | Drockers Alext                    | Man de la de la dela | 100     | Defende |
| ] IPS                | 1100 0         |                                         | Produce Hert                      | 11gn                 | 100     | Default |
| ☐ Signatures Ξ       | 1175 0         | cisco tos internace tos                 | Produce Hield                     | Inedin               | 1.500   | Derout  |
| Event Actions        | 1102 1         | Claco TO2 Internace Do2                 | Produce releft                    | mediniw              | 1211    | Derout  |
| C Interface Pules    | 1109 2         | Cisco IOS Interface DoS                 | Produce Alert                     | Medium               | Sel 1   | Default |
| NAT                  | 1109 3         | Cisco IOS Interface DoS                 | Produce Alert                     | Medium               | 75      | Default |
| Site to Site VPN     | 1201 0         | IP Fragment Overlap                     | Deny Packet Inline, Produce Alert | Informational        | 100     | Oafault |
| Remote Access VPN    | <u>1202</u> 0  | IP Fragment Overrun - Datagram Too Long | Deny Packet Inline, Produce Alert | High                 | 160     | Default |
| B SSL VPN            | <              |                                         |                                   |                      |         | >       |
| ] Interfaces         |                |                                         |                                   | View Update Level    | ]       | 4/      |
| g Platform 😽         |                |                                         |                                   |                      |         |         |

| 172.25.90.33       |                   |
|--------------------|-------------------|
|                    |                   |
|                    |                   |
|                    |                   |
|                    |                   |
|                    |                   |
|                    |                   |
|                    |                   |
|                    |                   |
|                    |                   |
|                    |                   |
|                    |                   |
|                    |                   |
|                    |                   |
| Edit deploy method | Add other devices |
| Edit deploy method | Add other devices |

Step 21 Select the device on which you want to deploy the changes and Click "Deploy"

Step 22 View the Deploy status to verify if there are any errors.

| lovment Status Details                                                                                                    |                  | and the second second se |                                                                                                    |                                                                                                    |                                                                                            |
|----------------------------------------------------------------------------------------------------|------------------|----------------------------------------------------------------------------------------------------|----------------------------------------------------------------------------------------------------|----------------------------------------------------------------------------------------------------|--------------------------------------------------------------------------------------------|
| io financia scatas pacan.                                                                                                    | \$               |                                                                                                    |                                                                                                    |                                                                                                    |                                                                                            |
|                                                                                                    |                  |                                                                                                    |                                                                                                    |                                                                                                    |                                                                                            |
|                                                                                                    | 1.00             | 106                                                                                                    |                                                                                                    |                                                                                                    |                                                                                            |
| Status:                                                                                                    | D                | eployed (1 out of 1 devices                                                                                                    | completed.)                                                                                                    |                                                                                                    |                                                                                            |
| Deployment Job Name:                                                                                                    | : a              | dmin_job_2007-04-24 10:53                                                                                                    | :10.468                                                                                                    |                                                                                                    |                                                                                            |
| Devices To Be Deploye                                                                                                    | d: 1             |                                                                                                    |                                                                                                    |                                                                                                    |                                                                                            |
| Devices Deployed Succ                                                                                                    | essfully: 1      |                                                                                                    |                                                                                                    |                                                                                                    |                                                                                            |
| Devices Deployed with                                                                                                    | ichors, o        |                                                                                                    |                                                                                                    |                                                                                                    |                                                                                            |
|                                                                                                    |                  |                                                                                                    |                                                                                                    |                                                                                                    |                                                                                            |
| enlovment Details (1/                                                                                                    | 1 loaded)        |                                                                                                    |                                                                                                    |                                                                                                    |                                                                                            |
| Device                                                                                                    | Statu            | s Summary                                                                                                    | Method                                                                                                    | Config                                                                                                    | Transcript                                                                                 |
| 72.25.90.33                                                                                                    | SUCCEEDED        | Warning: 2                                                                                                    | Device                                                                                                    | 6                                                                                                    | G                                                                                          |
|                                                                                                    |                  |                                                                                                    |                                                                                                    |                                                                                                    |                                                                                            |
|                                                                                                    |                  |                                                                                                    |                                                                                                    |                                                                                                    |                                                                                            |
|                                                                                                    |                  |                                                                                                    | Description                                                                                                    |                                                                                                    |                                                                                            |
| Mess                                                                                                    | agës             | Severity                                                                                                    | Description<br>>>>> Difference of file "C:                                                                                                    | PROGRA~1\CSCOpx\MDC\be                                                                                                    | mp\2007.04.24_10.53                                                                        |
| Mess<br>ut of Band Change: CLI                                                                                                    | ages             | Severity                                                                                                    | Description<br>>>>> Difference of file "C:<br>15_job_admin_job_2007-04<br>7401diff archived" and file "                                                                            | PROGRA~11C5C0px(MDC)te<br>-24 10_53_10_468(\phase1)<br>105GRA~1(C5C0px(MDC)                                                                | mp\2007.04.24_10.53<br>172_25_90_33_429498<br>1/2007.04.24_10.                             |
| Mess<br>ut of Band Change: CLI<br>peration Successful                                                                                                    | ages             | Severity<br>A<br>0                                                                                                    | Description<br>>>>> Difference of file "C:<br>15_job_admin_job_2007-04<br>740\diff_archived" and file "<br>3.15_job_admin_job_2007-<br>007.cot ids_u-l_s_d="                       | PROGRA~1\CSCOpx\MDC\te<br>-24 10_53_10_468\tphase1\1<br>C:\PROGRA~1\CSCOpx\MDC<br>14-24 10_53_10_468\tphase1                               | mp\2007.04.24_10.53<br>172_25_90_33_429498<br>[temp]2007.04.24_10.<br>1\172_25_90_33_42941 |
| Mess<br>ut of Band Change: CLI<br>peration Successful<br>g update compilation warn                                                                         | ages             | Severity<br>A<br>(i)<br>A                                                                                                    | Description<br>>>>> Difference of file "C:<br>15_job_admin_job_2007-04<br>740)diff_archived" and file "<br>3.15_job_admin_job_2007-<br>80740\diff_uploaded".                       | PROGRA~1\CSCOpx\MDC\te<br>-24 10_53_10_468\tense1\<br>C:\PROGRA~1\CSCOpx\MDC<br>14-24 10_53_10_468\tense1                                  | mp\2007.04.24_10.53<br>172_25_90_33_429498<br>(temp\2007.04.24_10.<br>\\172_25_90_33_42944 |
| Mess<br>ut of Band Change: CLI<br>peration Successful<br>g update compilation warn<br>g update engine compilatio                                           | ing<br>on status | Severity<br>A<br>O<br>A<br>O<br>O                                                                                                    | Description<br>>>>> Difference of file "C:<br>15_job_admin_job_2007-04<br>740\diff_archived" and file "<br>3.15_job_admin_job_2007-1<br>80740\diff_uploaded".                      | IPROGRA~1\CSCOpx\MDC\te<br>-24 10_53_10_468\tphase1\<br>C:\PROGRA~1\CSCOpx\MDC<br>D4-24 10_53_10_468\tphase1                               | mp\2007.04.24_10.53<br>172_25_90_33_429498<br>\temp\2007.04.24_10.<br>\172_25_90_33_4294   |
| Mess<br>ut of Band Change: CLI<br>peration Successful<br>g update compilation warn<br>g update engine compilatic<br>peration Successful                    | ing<br>on status | Severity<br>(1)<br>(2)<br>(2)<br>(3)<br>(3)<br>(3)<br>(3)<br>(3)<br>(3)<br>(3)<br>(3                                                                                                    | Description<br>>>>> Difference of file "C:<br>15_job_admin_job_2007-04<br>740\diff_archived" and file "<br>3.15_job_admin_job_2007-4<br>80740\diff_uploaded".<br>9a<br>><br>Action | IPROGRA~1\CSCOpx\MDC\te<br>-24 10_53_10_468\tphase1\<br>C:\PROGRA~1\CSCOpx\MDC<br>J4-24 10_53_10_468\tphase1                               | mp\2007.04.24_10.53<br>172_25_90_33_429498<br>\temp\2007.04.24_10.<br>\\172_25_90_33_4294  |
| Mess<br>ut of Band Change: CLI<br>peration Successful<br>ig update compilation warn<br>ig update engine compilatio<br>peration Successful<br>eployment Log | ing<br>on status | Severity<br>(1)<br>(2)<br>(2)<br>(3)<br>(3)<br>(3)<br>(3)<br>(3)<br>(3)<br>(3)<br>(3                                                                                                    | Description<br>>>>> Difference of file "C:<br>15_job_admin_job_2007-04<br>740\diff_archived" and file "<br>3.15_job_admin_job_2007-<br>80740\diff_uploaded".<br>9a<br>><br>Action  | IPROGRA~1\C5COpx\MDC\ta<br>-24 10_53_10_468\tphase1\<br>C:\PROGRA~1\CSCOpx\MDC<br>J4-24 10_53_10_468\tphase1<br>J4-24 10_53_10_468\tphase1 | mp\2007.04.24_10.53<br>172_25_90_33_429498<br>\temp\2007.04.24_10.<br>\172_25_90_33_4294   |
| Mess<br>ut of Band Change: CLI<br>peration Successful<br>ig update compilation warn<br>ig update engine compilatio<br>peration Successful<br>eployment Log | ing<br>on status | Severity<br>(1)<br>(2)<br>(2)<br>(3)<br>(3)<br>(3)<br>(3)<br>(3)<br>(3)<br>(3)<br>(3                                                                                                    | Description<br>>>>> Difference of file "C:<br>15_job_admin_job_2007-04<br>740\diff_archived" and file "<br>3.15_job_admin_job_2007-<br>80740\diff_uploaded".<br>9a<br>><br>Action  | IPROGRA~1\CSCOpx\MDC\te<br>-24 10_53_10_468\tphase1\<br>C:\PROGRA~1\CSCOpx\MDC<br>J4-24 10_53_10_468\tphase1<br>J4-24 10_53_10_468\tphase1 | mp\2007.04.24_10.53<br>172_25_90_33_429498<br>\temp\2007.04.24_10.<br>\\172_25_90_33_4294  |
| Mess<br>ut of Band Change: CLI<br>peration Successful<br>g update compilation warm<br>g update engine compilatio<br>peration Successful<br>eployment Log   | ing<br>on status | Severity                                                                                                    | Description<br>>>>> Difference of file "C:<br>15_job_admin_job_2007-04<br>740\diff_archived" and file "<br>3.15_job_admin_job_2007-1<br>80740\diff_uploaded".<br>9a<br>><br>Action | PROGRA~1\C5COpx\MDC\te<br>-24 10_53_10_468\tphase11<br>C:\PROGRA~1\CSCOpx\MDC<br>J4-24 10_53_10_468\tphase1                                | mp\2007.04.24_10.53<br>172_25_90_33_429498<br>\temp\2007.04.24_10.<br>\1172_25_90_33_4294' |
| Mess<br>ut of Band Change: CLI<br>peration Successful<br>g update compilation warm<br>g update engine compilatio<br>peration Successful<br>eployment Log   | ing<br>on status | Severity                                                                                                    | Description<br>>>>> Difference of file "C:<br>15_job_admin_job_2007-04<br>740)diff_archived" and file "<br>3.15_job_admin_job_2007-<br>80740\diff_uploaded".<br>9a<br>><br>Action  | PROGRA~1\CSCOpx\MDC\te<br>-24 10_53_10_468\tphase11<br>C:\PROGRA~1\CSCOpx\MDC<br>34-24 10_53_10_468\tphase1                                | mp\2007.04.24_10.53<br>172_25_90_33_429498<br>\temp\2007.04.24_10.<br>\172_25_90_33_4294'  |

## Reference

- Cisco IOS IPS on Cisco.com: <u>http://www.cisco.com/go/iosips</u>
- Getting Started with Cisco IOS IPS with 5.x Signature Format: <a href="http://www.cisco.com/en/US/prod/collateral/iosswrel/ps6537/ps6586/ps6634/prod/white\_paper0900aecd805c4ea8.shtml">http://www.cisco.com/en/US/prod/collateral/iosswrel/ps6537/ps6586/ps6634/prod/white\_paper0900aecd805c4ea8.shtml</a>
- Cisco IOS IPS Configuration Guide: <u>http://www.cisco.com/en/US/products/ps6441/products\_feature\_guide09186a0080747eb0.</u> html

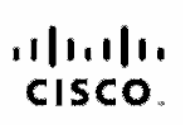

Americas Headquarters Cisco Systems, Inc. 172 West Teamer Drive San Jose, CA 95134-1706 USA www.cisco.com Tel: 405 526-4000 300 353 NETS (6537) Fax: 408 527-5683 Asia Pacific Headquartens Cisco Systems, Inc. 169 Robumson Road #28-01 Capital Tower Singepore 059812 www.sisco.com Tel:+85 6317 7777 Fax:+85 6317 7729 Europe Headquarters Cisco Systems International BV Hosnierbergpark Hoarlerbergweg 13-19 1101 CH Amsterdam The Netherlands www-europe.cisco.com Tel: +310.20.020.0791 Fax: +31.0.20.057.1100

Cisco has more than 200 offices worldwide. Addresses, phone numbers, and tex numbers are listed on the Cisco Website at www.cisco.com/go/offices.

@2007 Olace Systems, Inc. All rights baserved. COVP, the Gisco logo, and the Gisco Bauere Bridge logo are trademarke of Gisco Systems, Inc. Changing the Way We Work, Live. Play, and Learnine a service mark of Caso Systems, Inc. and Access Register, Altronk, BYX, Calalyst, CCM, CODP, CORF, COMP, CCBP, Coso, the Cisco Carified Internativer's Expertised, Gisco Disp, Cisco Prass, Cisco Systems, Capital, the Gisco Systems, Caso Systems, Caso Systems, Caso Systems, Caso Systems, Caso Systems, Caso Systems, Caso, the Cisco Systems, Caso, Systems, Caso, Gisco Unity, Enterprise/Sober, Effect/hernel, EtherSwitch, Fast Stop, Follow Me Browsing, FormShare, Gisco Dirac, Cisco, Prass, Cisco, Systems, Caso, Systems, Caso, Systems, Caso, Systems, Caso, Cisco, Unity, Enterprise/Sober, EtherChannel, EtherSwitch, Fast Stop, Follow Me Browsing, FormShare, Gisco Unity, Hornel, Kunster, Caso, Systems, Caso, Systems, Caso, System

All other tradements mentioned in this document or Wobelia are the property of their respective elements. The use of the word partner does not imply a partnership relationship between Glace and any other company. (27059)

Printed in USA

C27-411960-00 6/07